# 採点ナビクラウド テストのコピー手順

Ver1.0

本手順書では、ひとりの先生が作成されたテストの設定を、他の先生がコピーして使えるようにするための作業 を説明いたします。

また、コピーされる情報としては、模範解答・設問情報・番号枠などの情報であり、個人情報や採点結果につき ましては引き継がれませんのでご安心くださいませ。

## 【一連の流れ】

①テスト作成者(A 先生)がテストをコピーできるよう設定をする ②同じテストを採点する先生(B 先生)がコピーをして、採点に取り掛かる。

#### <テスト作成者>(A 先生)

①採点ナビクラウドにログインし、

「つづきから」を選択します

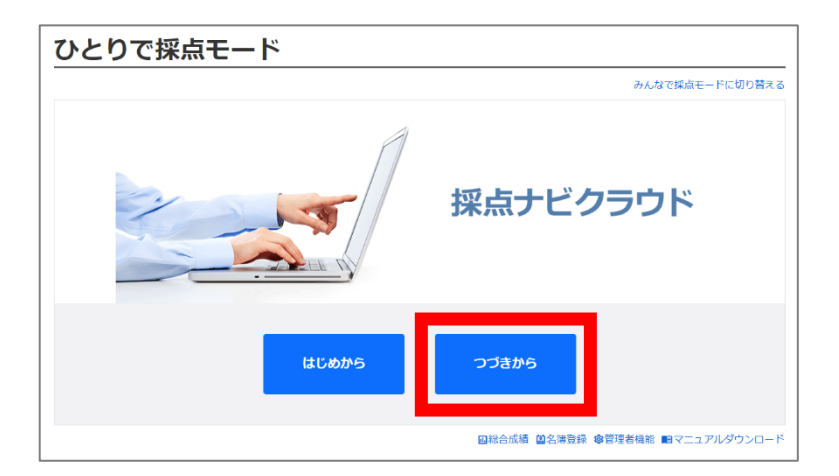

| Ę | テスト管理    |        |              |            |                        |         |        |        |       |   |
|---|----------|--------|--------------|------------|------------------------|---------|--------|--------|-------|---|
|   | すべてのテストを |        |              |            |                        | テストを表示す | ือ     |        |       |   |
|   |          |        |              | 1 -<br>1 3 | 24 / 24 件<br>10件ずつ表示 💙 |         |        |        |       |   |
|   | テスト削除    | 画像のみ削除 | テスト名         | 1          | 合計場点                   | 作成者     | 1 1940 | an I   | 画像数   |   |
|   |          |        |              |            |                        |         |        |        |       | * |
|   | Ō        | Ô      | 数値・マーク有【採点済】 |            | 90                     | 丸山結菜    |        | 済      | 10    |   |
|   | 1        |        |              |            |                        |         |        |        |       | v |
|   |          |        |              | 1 3        | 10件ずつ表示 🗸              |         |        |        |       |   |
|   | テスト潮除    | 画像のみ削除 |              | 1 -        | 24 / 24 件              |         |        |        |       |   |
|   |          |        |              |            |                        | コピーを作成  | 作成者変更  | エクスボート | インボート |   |
|   | 戻る       |        |              |            |                        |         |        |        | 選択    |   |

②該当のテストを選択し、「選択」をクリックします

③模範解答取り込みの画面まで戻り、 「すべてのユーザーにテストのコピーを 許可する」にチェックを入れます

| 1. 模範解答の取り込み 🗐                                                                                  |                                  |    |  |
|-------------------------------------------------------------------------------------------------|----------------------------------|----|--|
| 漠範解答取り込み                                                                                        | <del>}</del>                     |    |  |
| テスト名                                                                                            |                                  |    |  |
| 数値・マーク有【採点済】                                                                                    |                                  |    |  |
| 実施日                                                                                             |                                  |    |  |
| 2024/07/31 E                                                                                    | ーを許可する                           |    |  |
| <b>解答用紙サイズ</b><br>A4 A5 A3 B4 B5                                                                | <ul> <li>定形外 縦 mm × 横</li> </ul> | mm |  |
| 画像の向き                                                                                           |                                  |    |  |
| スキャン結果画像の一枚目(おもて面)<br>の<br>ABC<br>の<br>の<br>の<br>の<br>の<br>の<br>の<br>の<br>の<br>の<br>の<br>の<br>の | と一致する向きを選んでください。                 |    |  |
|                                                                                                 |                                  |    |  |

## <テストをコピーする先生>(B 先生)

# ①採点ナビクラウドにログインし、 「つづきから」を選択します

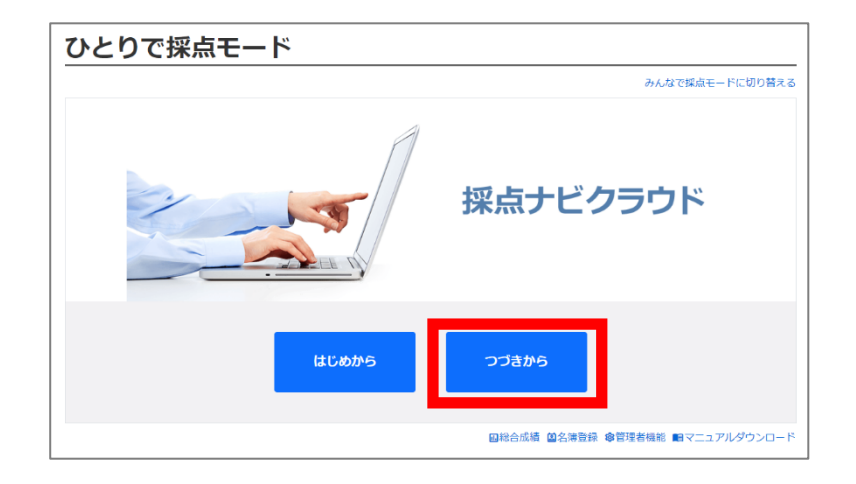

| のテストを表示する |
|-----------|
|           |
|           |
|           |
| 画像数       |
|           |
|           |
|           |
|           |
|           |
| •         |
|           |
|           |
|           |
| トーインボート   |
| 選択        |
|           |

②テスト管理画面が開きます。右上「すべてのテストを表示する」をクリックします

 ③A 先生がコピーを許可したテストが 表示されます。
 該当のテストを選択し、
 「コピーを作成」をクリックします

|       | 管埋     |                                             |                         |     |
|-------|--------|---------------------------------------------|-------------------------|-----|
|       |        |                                             | すべてのテストを                | 長示す |
|       |        | 81 - 100 / 2<br>最初 前 3 4 <mark>5 6 7</mark> | 274 件<br>20件ずつ表示 V 炭 最後 |     |
| テスト剤除 | 画像のみ削除 | ምአኮዳ ፡                                      | 合計編点 作成者 : 採点洗 : 画像     | R   |
| ō     | Ō      | 款値・マーク有 【採点済】                               | 90 丸山結葉                 | 10  |
| 4     |        | 最初前 3 4 5 6 7                               | 20件ずつ表示 - 次 最後          | •   |
|       |        | 81 - 100 / 2                                | 274 件                   |     |
| テスト削除 | 画像のみ別除 |                                             |                         |     |
| テスト剤除 | 画像のみ削除 |                                             | コビーを作成 作成者変更 エクスボート インボ | <-⊦ |

これでテスト情報のコピーが完了しました。

コピーをしましたら、解答用紙を取り込んだのちに採点を開始することが可能となります。

ご不明な点等ございましたら(株)教育ソフトウェア(TEL:042-649-9600)までお問合せくださいませ。